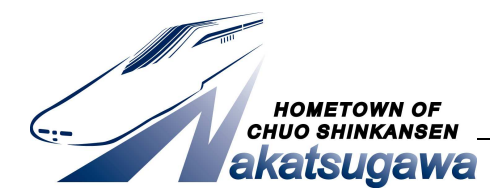

🗰 中津川市 報道発表資料

令和2年9月23日

### 「8万人のヘルスアップ」

### アプリで健康ウオーキングやろまいか事業参加者募集

一般向け無料アプリ(㈱ONE COMPATH「aruku&(あるくと)」)を利用したウオ ーキングイベントの参加者を募集します。生活習慣病予防に効果的な歩数 8,000 歩/日に近い方、または抽選で参加者の方にギフトカードが当たります。

■イベント期間

令和2年11月1日(日曜日)から令和2年11月30日(月曜日)

#### ■対象者

18歳以上の市内在住、在勤、在学の方

#### ■目的

「8 万人のヘルスアップ」の取り組みの一環として、運動習慣の少ない壮年期・中年 期層をターゲットに、ゲーム要素のあるスマートフォンアプリを利用して、手軽に運動 開始のきっかけづくりをします

#### ■参加料

無料

※但し、アプリダウンロードや利用時にかかるパケット通信料は、参加者の負担になります。

#### ■アプリ設定期間

令和2年10月1日(木曜日)から令和2年10月31日(土曜日) 詳細は添付チラシをご覧ください。

#### ■ギフトカードについて

- ・ギフトカードは JCB ギフトカードです。
- ・一日の平均歩数が8,000歩前後の方(10名程度)に3,000円分のギフトカードが当たります。
- ・参加者の中から抽選で20名に1,000円分のギフトカードが当たります。
- ・重複はありません。

#### ■昨年度実績

参加者 207 名

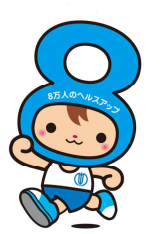

詳しくはこちら

(市役所ホームページ)

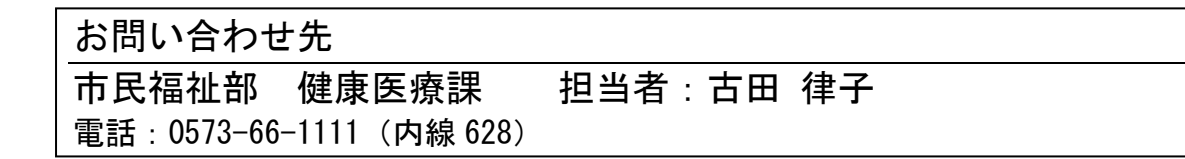

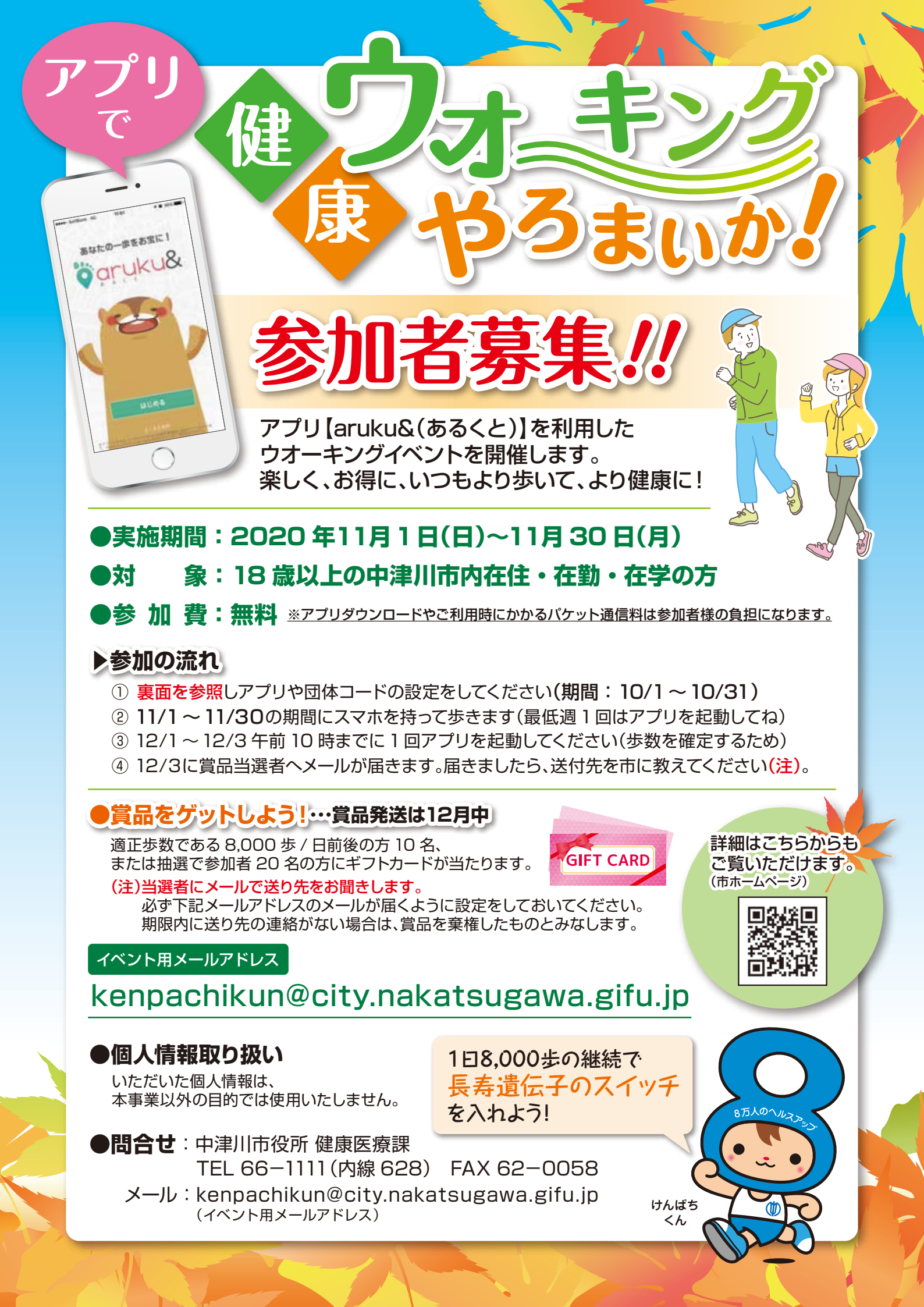

# ウオーキングアプリ「aruku&」(あるくと)設定方法

## 「aruku&(あるくと)」とは?

㈱ONE COMPATH が提供する無料のウオーキングアプリです。 日々の歩数計測だけでなく、依頼 (ミッション)を達成することで ポイントがもらえ賞品の応募ができます。

また、ポイントによる順位付けを見ることができます。

アプリに関するお問い合わせは、 設定アイコンから「お問い合わせ」 を選択し、アプリ管理者へ 直接送信してね

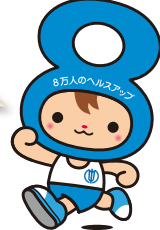

※アプリの利用料は無料ですが、ダウンロードやご利用時にかかるパケット通信料は参加者様の負担になります。 ※アプリの利用にはスマートフォンの位置情報をONにしていただく必要があります。

### 「aruku& (あるくと)」の操作手順 10/1(木)~10/31(土)の期間に設定をしてください。

#### 画面に従って操作してください。

●新規に「aruku&」(あるくと)をインストールする方の手順

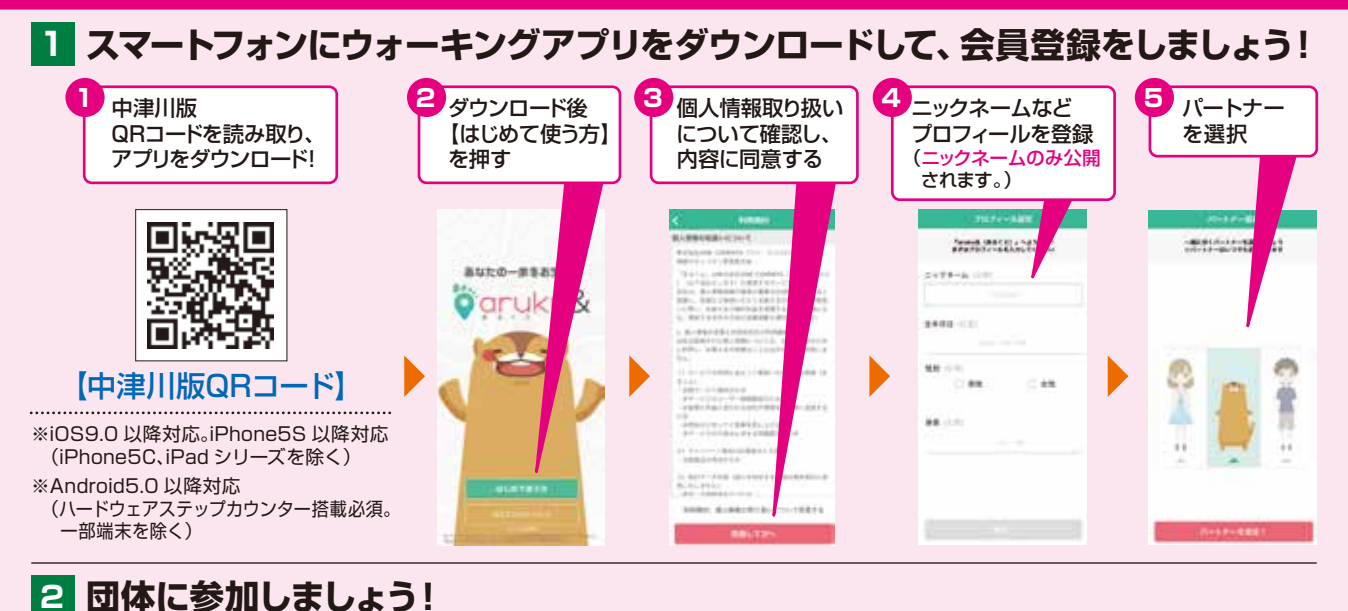

#### 6 8 10 【団体に参加】 団体コードが メールアドレス、 【OK】を押すと 「団体専用機能利用に伴う 自動入力されます 個人情報提供の取扱いについて」 年代、性別、地区 団体登録完了! を押す ので【次へ】を押す を入力 を確認し、内容に同意する #14-40858888888881819584888 BR3-FRADUTSES max. TRANSPORT OF THE N島グムープを交換する場 ンから表示してくなかし、 7920 REARING -17114 100-0023 M.R.B. RUXAS -182-11 ----8.4887-82.889 Ex. 201800105000-8 79020253-75638457 982381-84, 111.877983704888827 2744-1058 - CRUTU-088

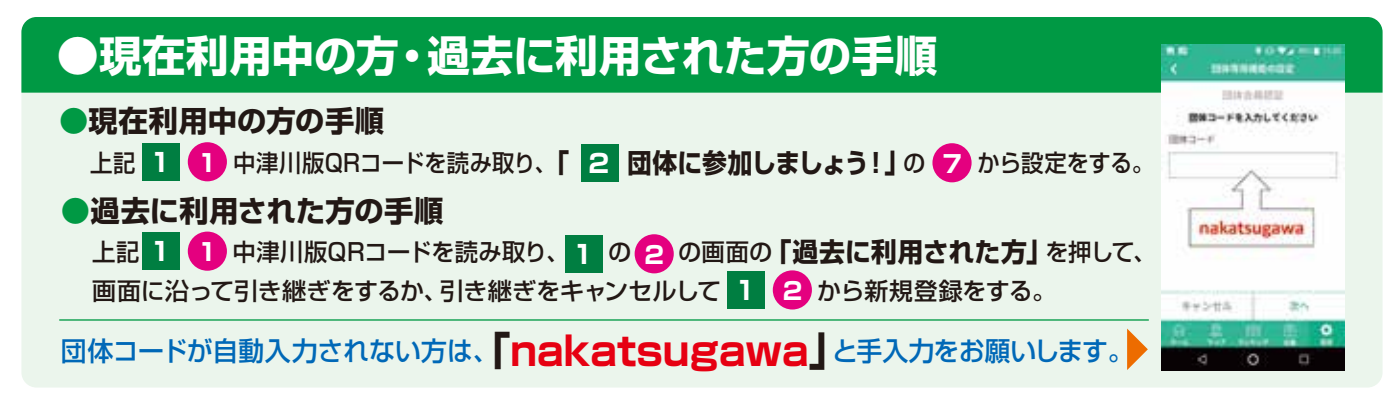